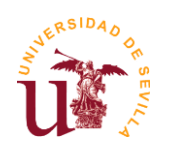

CURSO COMPETENCIAS NIVEL I: INTEGRACIÓN DE LA PREVENCIÓN DE RIESGOS LABORALES Y COMPETENCIAS ESPECÍFICAS DEL PERSONAL INVESTIGADOR DE LA UNIVERSIDAD DE SEVILLA

## Instrucciones para la realización del Curso

## 1. Registro como usuario externo (al no disponer de UVUS)

NOTA: En caso de que ya se haya registrado anteriormente para la realización de una instancia de convocatoria de contrato, deberá usar los datos de acceso usados para ello, no será necesario que se registre de nuevo.

Para registrarse como usuario externo de la Universidad de Sevilla, deberá seguir los siguientes pasos:

- Entrar en <u>https://investigacion.us.es/sisius/investigador/register</u> y rellenar sus datos para **registrar su usuario**. Ejemplo: <u>usuario@gmail.com</u>

| Formulario de registro:                                                                |                                                                                          |                                                                                                    |
|----------------------------------------------------------------------------------------|------------------------------------------------------------------------------------------|----------------------------------------------------------------------------------------------------|
| Mediante este formulario j<br>entrar en el sistema para p<br>estén abiertas a personas | oodrá registrar un usuario<br>articipar en las convocato<br>sin vinculo con la Universio | <ul> <li>externo para SISIUS. Este tipo de usuario sólo podrá<br/>rias del Plan Propio de Investigación de la Universidad que<br/>tad de Sevilla.</li> </ul> |
| Las cuentas externas son<br>aviso una vez que las conv                                 | emporales y podrán ser o<br>ocatorias estén cerradas.                                    | lesactivadas por los administradores del sistema sin previo                                                                                                  |
| Es necesario registrarse co                                                            | n un email que no sea del                                                                | dominio @us.es (Universidad de Sevilla).                                                                                                    |
| Nota importante: El perso<br>cursar sus solicitudes. El re                             | onal de la Universidad de<br>gistro de usuarios externo                                  | Sevilla debe usar obligatoriamente el usuario UVUS para<br>la <b>sólo</b> es para personas externas a la Universidad.                                        |
| Datos del Usuario                                                                      |                                                                                          |                                                                                                    |
| 1er Apellido                                                                           | 2do Apellido                                                                             | Nombre                                                                                                    |
| Email                                                                                  |                                                                                          | Repita el correo electrónico                                                                                                    |
| 1                                                                                      |                                                                                          |                                                                                                    |
|                                                                                        |                                                                                          | Leer Política de Protección de Datos                                                                                                    |
| No soy un robot                                                                        | reCAPTCHA<br>Privacidad - Condiciones                                                    | He leído y acepto la Política de Protección de<br>Datos.                                                                                                    |
|                                                                                        |                                                                                          |                                                                                                    |
|                                                                                        |                                                                                          | Registrar                                                                                                    |

**Nota:** para poder enviar los datos de registro, deberá marcar la opción "No soy un robot", así como leer la Política de Protección de Datos y marcar la correspondiente casilla "He leído y acepto la Política de Protección de Datos".

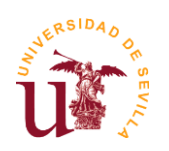

- Abrir el correo electrónico de **activación de usuario** (el cual deberá haber recibido en la dirección email introducida en el formulario de registro) y seguir el enlace de dicho correo. Durante este paso establecerá una clave para su cuenta. Dicha clave deberá tener más de 8 caracteres, y contener al menos una letra.

| Email  |          |
|--------|----------|
| Clave  |          |
| Repita | Password |
|        |          |

- Si olvida su clave, puede acceder al siguiente enlace para reestablecerla: <u>https://investigacion.us.es/sisius/investigador/resetpw</u>

## 2. Acceso al cuestionario del curso

- Con su UVUS o una vez activada su cuenta de usuario externo, podrá acceder al cuestionario mediante este enlace:

| Usuario |      |
|---------|------|
|         | <br> |
| Clave   | <br> |
|         |      |

https://investigacion.us.es/sisius/investigador/prl

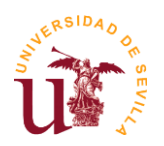

 Aparecerá la pantalla de presentación del curso, donde podrá encontrar información básica de este, además de los enlaces al contenido del curso:

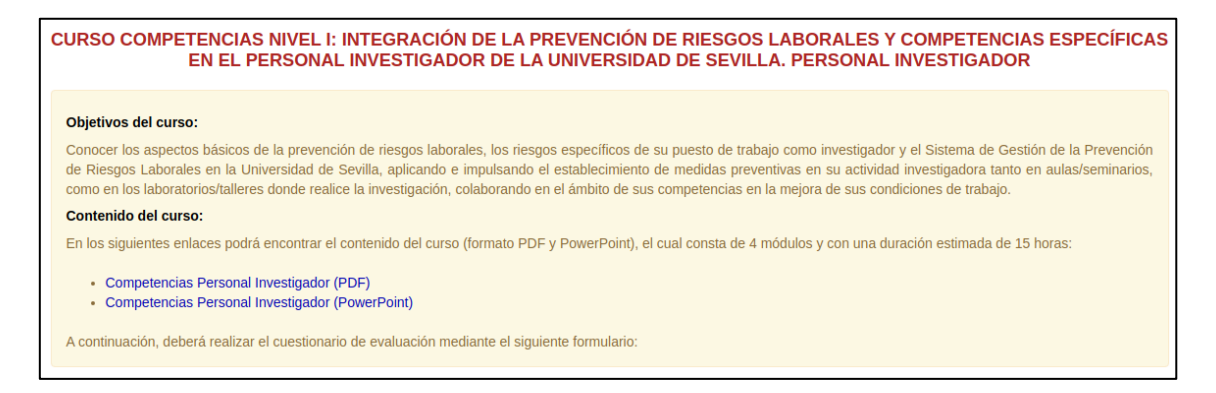

 Para iniciar el cuestionario deberá introducir su NIF, leer y aceptar la Cláusula de Protección de datos, y pulsar en Continuar:

| ceder al cuestionario |  |  |  |
|-----------------------|--|--|--|
| NIF                   |  |  |  |
| Introduce el NIF      |  |  |  |

- Se iniciará el cuestionario, el cual consta de 40 preguntas tipo test y dispondrá de un tiempo límite de 1 hora para cumplimentarlo, podrá realizarlo tantas veces como necesite hasta obtener la calificación de Apto. Esta calificación se obtendrá con mínimo del 60% de respuestas correctas.

CURSO COMPETENCIAS NIVEL I: INTEGRACIÓN DE LA PREVENCIÓN DE RIESGOS LABORALES Y COMPETENCIAS ESPECÍFICAS EN EL PERSONAL INVESTIGADOR DE LA UNIVERSIDAD DE SEVILLA. PERSONAL INVESTIGADOR

- Este examen consta de 40 preguntas tipo test, con 4 opciones de respuestas, sólo una de ellas es correcta.
- Tiene un tiempo máximo de 1 hora para finalizar el cuestionario.
  Para superarlo debe tener un 60% de respuestas correctas.
- Puede realizar todos los intentos necesarios hasta que obtenga el APTO.

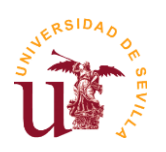

- Una vez respondidas todas las preguntas, deberá **pulsar Finalizar**.

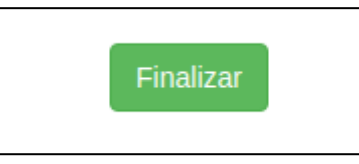

- En caso de **NO APTO**, podrá volver a intentarlo.

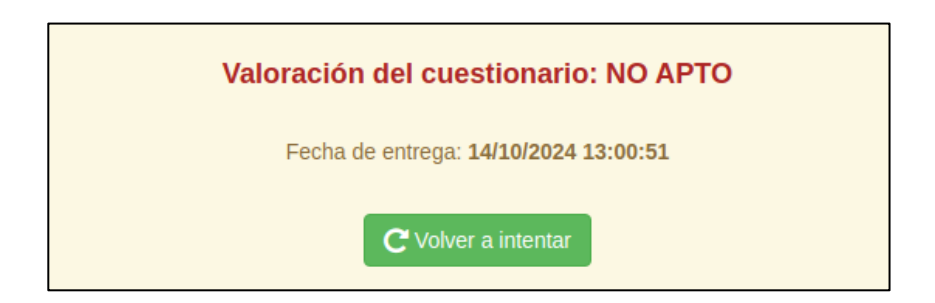

- En caso de **APTO**, aparecerá un código de validación, al mismo tiempo recibirá un correo con esta información.

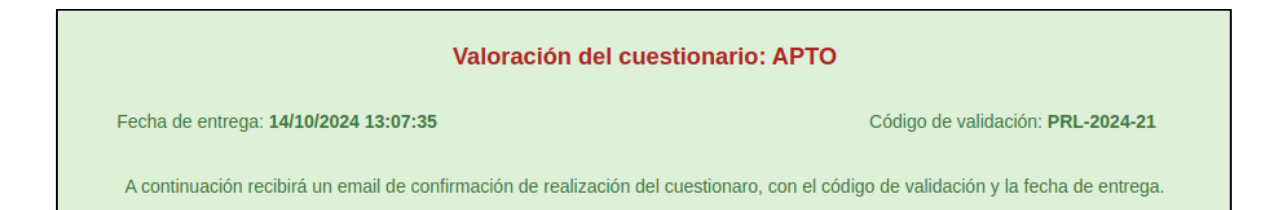

 Una vez haya formalizado su contrato y tenga UVUS asignado, debe acceder a la plataforma AFOROS <u>https://sfep.us.es/wsfep/sfep/cursos aforos.html</u> para que su registro se haga efectivo y pueda inscribirse en otras acciones formativas que sean de su interés, así como descargar, en el plazo estimado de un mes, la acreditación correspondiente de la acción formativa realizada.